## Financial Aid at LSU Alexandria (Isua.edu/financial-aid)

This resource guide is to help you successfully complete your financial aid requirements in a timely manner. Once submitting your paperwork, you still have a few more steps to complete to finalize the process.

## Net Partner

Your NetPartner account is the driving force for your Financial Aid materials.

- To access NetPartner you will log in to your <a href="http://my.lsua.edu">http://my.lsua.edu</a> account with your LSUA username and password.
- Once logged into my.LSUA, you will select the student link at the top right of your screen.
- In the drop down box, select Financial aid (Netpartner)
   ← → C Secure https://mv.lsua.edu

| nyLSUR                                                                        | Self Service Email Moodle MyLSU Studen                                                                   |
|-------------------------------------------------------------------------------|----------------------------------------------------------------------------------------------------|
| CLASSES FOR 2017 - SUMMER                                                     | Select a Term - > Register for Orientation<br>Loan Application<br>Payment Plan Options<br>Purchase Books |
| EVENTS                                                                        | 🖂 Request Media Coverage 🔶 Financial Aid (Net Partne                                                     |
| Academics Athletics General All                                               | Request Transcript                                                                                       |
| Mar Civic Club Luncheon<br>28 3/28/2017   4:30 PM                             | Bank Manager<br>Online Tutoring                                                                          |
| Don't miss this year's Civic Club Luncheon at LSUA.                           | Reserve a Room                                                                                           |
| Mar Baseball @ (22)Louisiana State University-Shree<br>28 3/28/2017   6:00 PM | veport Training Offerings<br>Manage Announcements                                                        |

## Documents Tab

Not sure what your status is in regards to your paperwork? Check the Documents tab. In addition to your FAFSA, there may be additional worksheets that are needed by the University.

- To access the forms needed, select the documentation/messages hyperlink under the "Menu" button in the upper left hand corner.
- Submit anything coded as "not received" or "incomplete" in the status field. \*If a document is incomplete check your LSUA email as we have notified you of what else is needed.
- You can submit your worksheets in several ways: in person, by mail, email to <u>financialaid@lsua.edu</u>, fax (318) 473-6534, or electronic submission.
  - Some forms allow you to submit them electronically. However depending on your computers software this may not work. If it does not state the form was successfully submitted, you need to print it out and submit it using one of the other options listed above.

|                                                                                                    |                                                                                                    |                                                                                                    | You are currently logged                                                   |
|----------------------------------------------------------------------------------------------------|----------------------------------------------------------------------------------------------------|----------------------------------------------------------------------------------------------------|----------------------------------------------------------------------------|
| Menu =                                                                                                    |                                                                                                    |                                                                                                    | Current Award Year: 2018/2019  Log Out                                     |
|                                                                                                    | LSU of A                                                                                                    |                                                                                                    |                                                                            |
| Welcome                                                                                                    |                                                                                                    |                                                                                                    | 2018/2019                                                                  |
| ×                                                                                                    |                                                                                                    |                                                                                                    | You are currently logged in as Current Award Year: 2018/2019  Log Out Help |
| Documentation & Messages<br>Accept Awards<br>Awards<br>Disbursements<br>Loan History                                                                                                    |                                                                                                    |                                                                                                    | 2018/2019                                                                  |
|                                                                                                    |                                                                                                    |                                                                                                    |                                                                            |
| Document status ledger:<br><u>Not Received</u> : The Financial Aid Office re<br><u>Received</u> : The Financial Aid Office has re<br><u>Incomplete</u> : Your document has been re<br><u>Waived</u> : The document is no longer many                                                                                                    | quires this document and has not received it y<br>ceived this document. A review of the documer<br>viewed and errors have been found. You will ne<br>datory.                                                                            | et.<br>It may or may not have occurred<br>red to resubmit the document wi                                                                    | yet.<br>:h corrections.                                                    |
| Document status ledger:<br>Not Received : The Financial Aid Office re<br>Received : The Financial Aid Office has re<br>Incomplete : Your document has been re<br>Waived : The document is no longer many<br>Documentation                                                                                                    | equires this document and has not received it y<br>ceived this document. A review of the documer<br>viewed and errors have been found. You will ne<br>datory.                                                                           | et.<br>It may or may not have occurred<br>ed to resubmit the document wi                                                                     | yet.<br>:h corrections.                                                    |
| Document status ledger:<br>Not Received : The Financial Aid Office re<br>Received : The Financial Aid Office has re<br>Incomplete : Your document has been re<br>Waived : The document is no longer many<br>Documentation<br>Your Documentation                                                                                                    | equires this document and has not received it y<br>ceived this document. A review of the documen<br>viewed and errors have been found. You will ne<br>datory.                                                                           | et.<br>It may or may not have occurred<br>ed to resubmit the document wi                                                                     | yet.<br>th corrections.                                                    |
| Document status ledger:<br>Not Received : The Financial Aid Office re<br>Received : The Financial Aid Office has re<br>Incomplete : Your document has been re<br>Waived : The document is no longer many<br>Documentation<br>Your Documentation<br>Document<br>2018-2019 Barent PLUS Application                                                                                                    | equires this document and has not received it y<br>ceived this document. A review of the documen<br>viewed and errors have been found. You will ne<br>datory.                                                                           | et.<br>It may or may not have occurred<br>ed to resubmit the document wi<br>Status Date<br>3/27/2018                                         | yet.<br>th corrections.<br>Message                                         |
| Document status ledger:<br>Not Received : The Financial Aid Office re<br>Received : The Financial Aid Office has re<br>Incomplete : Your document has been re<br>Waived : The document is no longer many<br>Documentation<br>Your Documentation<br>Document<br>2018-2019 Paranet PLUS Application<br>Additional Laan Application                                                                                                    | equires this document and has not received it y<br>ceived this document. A review of the documer<br>viewed and errors have been found. You will ne<br>datory.<br>Status<br>Not Received<br>Not Received                                 | et.<br>It may or may not have occurred<br>ed to resubmit the document wi<br>Status Date<br>3/27/2018<br>3/27/2018                            | yet.<br>th corrections.<br>Message                                         |
| Document status ledger:           Not Received : The Financial Aid Office re           Received : The Financial Aid Office has re           Incomplete : Your document has been re           Waived : The document is no longer many           Documentation           Your Documentation           Document           2018-2019 Parent PLUS Application           Additional Lana Application           Independent Child Support Paid                 | equires this document and has not received it y<br>ceived this document. A review of the documer<br>viewed and errors have been found. You will ne<br>datory.<br>Status<br>Not Received<br>Not Received<br>Not Received                 | et.<br>It may or may not have occurred<br>ed to resubmit the document wi<br>Status Date<br>3/27/2018<br>3/27/2018                            | yet.<br>th corrections.<br>Message                                         |
| Document status ledger:         Not Received : The Financial Aid Office re         Received : The Financial Aid Office has re         Incomplete : Your document has been re         Waived : The document is no longer man         Documentation         Vour Documentation         Document         2018-2019 Parent PLUS Application         Additional Lean Application         Independent Child Support Paid         Dependent Child Support Paid | equires this document and has not received it y<br>ceived this document. A review of the documer<br>viewed and errors have been found. You will ne<br>datory.<br>Status<br>Not Received<br>Not Received<br>Not Received<br>Not Received | et.<br>It may or may not have occurred<br>led to resubmit the document wi<br>Status Date<br>3/27/2018<br>3/27/2018<br>3/27/2018<br>3/27/2018 | yet.<br>th corrections.<br>Message                                         |

### Messages Tab

## □ Check your messages frequently. It is recommended to check at least twice a week. This will provide a detailed account of actions that directly affect you and your financial aid status.

### Menu $\equiv$

### Current Award Year: 2018/2019 V Log Out Help

#### Explorer.

When submitting a document electronically, you will receive a submission confirmation page immediately after clicking the submit button. If you do not receive a submissions confirmation page immediately after, then the form did not submit successfully. You may print the form and complete it by hand if you continue having issues submitting it electronically.

#### APPOINTMENTS MUST BE MADE WITH THE IRS OFFICE TO PICK UP A TRANSCRIPT IN PERSON. PLEASE CALL 1-844-545-5640 TO SCHEDULE AN APPOINTMENT.

#### Document status ledger:

Not Received : The Financial Aid Office requires this document and has not received it yet.

Received : The Financial Aid Office has received this document. A review of the document may or may not have occurred yet.

Incomplete : Your document has been reviewed and errors have been found. You will need to resubmit the document with corrections.

Waived : The document is no longer mandatory.

### Documentation

| Your Documentation                      |              |             |         |  |
|-----------------------------------------|--------------|-------------|---------|--|
| Document                                | Status       | Status Date | Message |  |
| 2018-2019 Parent PLUS Application       | Not Received | 3/27/2018   |         |  |
| Additional Loan Application             | Not Received | 3/27/2018   |         |  |
| Independent Child Support Paid          | Not Received | 3/27/2018   |         |  |
| Dependent Child Support Paid            | Not Received | 3/27/2018   |         |  |
| Firefight Dependent Exemption           | Not Received | 3/27/2018   |         |  |
| Proof of VA Disability Rec 2016         | Not Received | 3/27/2018   |         |  |
| VA Disability Rec 2016                  | Not Received | 3/27/2018   |         |  |
| Student/Spouse 2016 Wage&Inc Transcript | Not Received | 8/6/2018    |         |  |
| Parent 2016 Wage&Inc Transcript         | Not Received | 8/6/2018    |         |  |
| 2018-2019 FAF5A                         | Received     | 2/21/2018   |         |  |
| Entrance Counseling                     | Received     | 2/15/2018   |         |  |

#### Messages

Below is a listing of various messages associated with your Financial Aid Record for the 2018-2019 Award Year. Please read all of the messages carefully. These messages are updated regularly -- please also check the Documentation tab to see if information has been received since a message was posted.

### Your M

LOAN: If you have declined or reduced the loan LSUA awarded you and would like to reapply or increase the amount, please complete the loan application found in the student tab of your myLSUA. Loans are not required for school attendance; however, if you need additional funds to pay your tuition, fees and books please submit a loan application. Please see the loan requirements in the accept awards tab. All loan funds must be repaid.

To submit a loan application CLICK HERE for the step-by-step instructions with how to submit a loan application for the Fall 2018 and Spring 2019 semesters. Once you request a loan it may take up to 7 days for this message to disappear. You will receive an email confirmation once your loan request has been received.

Based on the information reported on your FAFSA, you have already earned a Bachelorette degree. If you have already received your first bachelor's, then you are no longer eligible for the Federal Pell Grant. If you have not earned your first bachelor's degree, then please return to your FAFSA and make all appropriate corrections. Please contact us for any assistance.

rd. PowerFAIDS® Net Partner Version 24.1

### Awards Tab

Once awarded, you will have two important tabs added to your NetPartner account: Awards and Accept Awards. To view your financial aid offers, select the Awards tab. You will be presented a message, along with a breakdown of your offers and disbursement time frame, i.e.) Fall 2017 and Spring 2018.

The awards are broken down by type. Grants and scholarships and then loans. As you see, with loans there is a gross amount and then a net amount. The Net amount is what will actually disburse once the Federal origination fee is removed. You may need to slide a gray bar over to the right at the bottom of your screen depending on your awards and how many semesters they are posted for.

The budget information above your awards if **NOT** your actually charges. Your budget determines the maximum amount of aid you can receive over a given period. It is calculated based on your enrollment, the FAFSA information you provided, and regional information. To see you charges you will view your self service portal.

| Your Budget Information                                                                                                    | You                                                                                                    | Resource Information                                                                                                    |                                                                                                    |                                                                                                    |
|----------------------------------------------------------------------------------------------------|----------------------------------------------------------------------------------------------------|----------------------------------------------------------------------------------------------------|----------------------------------------------------------------------------------------------------|----------------------------------------------------------------------------------------------------|
| Budget Category                                                                                                    | Amount Res                                                                                                    | ources                                                                                                    |                                                                                                    | Amour                                                                                                    |
| Tuition and Fees                                                                                                    | \$1,500.00 Stud                                                                                                    | lent Contribution                                                                                                    |                                                                                                    | \$1,438.                                                                                                    |
| Books & Supp.                                                                                                    | \$325.00 Tota                                                                                                    | Resources                                                                                                    |                                                                                                    | \$1,438.                                                                                                    |
| Living Allowance                                                                                                    | \$2,357.00 Ren                                                                                                    | aining Need                                                                                                    |                                                                                                    | \$3,264.                                                                                                    |
| Miscellaneous                                                                                                    | \$520.00                                                                                                    |                                                                                                    |                                                                                                    |                                                                                                    |
| Total Budget                                                                                                    | \$4,702.00                                                                                                    |                                                                                                    |                                                                                                    |                                                                                                    |
|                                                                                                    |                                                                                                    |                                                                                                    |                                                                                                    |                                                                                                    |
| Your Award Information                                                                                                    |                                                                                                    |                                                                                                    |                                                                                                    |                                                                                                    |
| Your Award Information<br>Fall 3                                                                                                    | Total                                                                                                    |                                                                                                    |                                                                                                    |                                                                                                    |
| Your Award Information<br>Fall 3<br>94,702.00                                                                                                    | <b>Total</b><br>\$4,702.                                                                                                    | 00                                                                                                    |                                                                                                    |                                                                                                    |
| Your Award Information<br>Fall 3<br>\$4,702.00                                                                                                    | <b>Total</b><br>\$4,702.                                                                                                    | 00                                                                                                    |                                                                                                    |                                                                                                    |
| Your Award Information<br>Fall 3<br>54,702.00<br>4<br>All Federal grants are automatically posted once<br>adjustments may occur. This applies to academic<br>Grants and Scholarships<br>Award                                                                                                    | Total<br>54,702.<br>a valid FAFSA is received and are based on full tin<br>scholarships as well.<br>Fall 3                                                                                                    | 00<br>ne enrollment. Once the<br>Total Messa                                                                                                    | e LSUA office has rev                                                                                                    | iewed your enrollment award                                                                                                    |
| Your Award Information<br>Fall 3<br>54,702.00<br>4<br>All Federal grants are automatically posted once<br>adjustments may occur. This applies to academic<br>Grants and Scholarships<br>Award<br>LA TOPS Scholarship                                                                                                    | Total<br>\$4,702<br>a valid FAFSA is received and are based on full tin<br>scholarships as well.<br>Fall 3<br>500.00                                                                                                    | 00<br>ne enrollment. Once the<br>Total Messa<br>\$100.00                                                                                                | e LSUA office has rev                                                                                                    | iewed your enrollment award                                                                                                    |
| Your Award Information Fall 3 54.702.00 4 All Federal grants are automatically posted once adjustments may occur. This applies to academic Grants and Scholarships Avard LA TOPS Scholarship Total                                                                                                    | Total<br>54,702.<br>a valid FAFSA is received and are based on full tin<br>scholarships as well.<br>Fall 3<br>\$100.00<br>\$100.00                                                                                                    | 00<br>ne enrollment. Once the<br><b>Total Messa</b><br>\$100.00<br><b>\$100.00</b>                                                                      | e LSUA office has rev                                                                                                    | iewed your enrollment award                                                                                                    |
| Your Award Information Fall 3 94,702.00 4 All Federal grants are automatically posted once adjustments may occur. This applies to academic Grants and Scholarships Award LA TOPS Scholarship Total 4                                                                                                    | Total<br>54,702<br>a valid FAFSA is received and are based on full tin<br>scholarships as well.<br><b>Fall 3</b><br>\$100.00<br><b>\$100.00</b>                                                                                                    | 00<br>ne enrollment. Once the<br>Total Messa<br>\$100.00<br>\$100.00                                                                                    | e LSUA office has rev<br>19e                                                                                             | iewed your enrollment award                                                                                                    |
| Your Award Information Fall 3 54,702.00 4 All Federal grants are automatically posted once adjustments may occur. This applies to academic Grants and Scholarships Award LA TOPS Scholarship Total 4 All student loans must be repaid. A Master Promi least a half time status to receive a student loan time status of eligible hours to receive loan disbut Loans Award                          | Total<br>54,702<br>a valid FAFSA is received and are based on full tin<br>scholarships as well.<br>Fall 3<br>5100.00<br>S100.00<br>ssory Note and Entrance Counseling must be con<br>disbursement. Interest rates and origination fees<br>irsements.                                                      | 00<br>ne enrollment. Once the<br>Total Messa<br>\$100.00<br>\$100.00<br>hpleted to receive your<br>also apply and can be in<br>also apply and can be in | e LSUA office has rev<br>nge<br>Ioan disbursement. S<br>found <u>HERE</u> . All stude                                    | iewed your enrollment award<br>tudents must be actively enrolled in<br>ents must be enrolled in at least a ha                                    |
| Your Award Information Fall 3 54,702.00 4 All Federal grants are automatically posted once adjustments may occur. This applies to academic Grants and Scholarships Award LA TOPS Scholarship Total 4 All student loans must be repaid. A Master Promi least a half time status to receive a student loan time status of eligible hours to receive loan disbu Loans Award Unaubsidzed Stafford Loan | Total<br>54,702.<br>a valid FAFSA is received and are based on full tir<br>scholarships as well.<br><b>Fall 3</b><br>\$100.00<br><b>\$100.00</b><br>story Note and Entrance Counseling must be con<br>disbursement. Interest rates and origination fees<br>irsements.<br><b>Fall 3 Gross</b><br>54,602.00 | 00<br>ne enrollment. Once the<br>Total Messa<br>\$100.00<br>\$100.00<br>also apply and can be in<br>Fail 3 Net<br>\$4,554.00                            | e LSUA office has rev<br>ige<br>loan disbursement. S<br>found <u>HERE</u> . All stude<br><b>Total Gross</b><br>54.602.00 | iewed your enrollment award<br>tudents must be actively enrolled in<br>ents must be enrolled in at least a ha<br>Total Net Message<br>\$4.554.00 |

### Accept Awards Tab

Under the select Awards Tab, you will be presented your offered awards for one school year, i.e.) Fall and Spring Semester or Summer 3 through Summer 2 for 100% online students, along with an acceptance disclaimer. You will have to accept that you have read the Federal regulations governing awards prior to accessing the accept awards tab. This will only occur the first time you view it.

### \*\*Please Note\*\* You are not required to accept any financial aid unless you choose to do so. Do not hit "Accept All" until you have reviewed and wish to accept <u>all</u> awards.

### If you only wish to accept certain awards then do so by individually accepting/declining them in the drop down box provided, then hit submit.

| 16. In addition, by accepting any of the awards below I give                                                                                                    | e Accounting Services permissio                                                                                                    | on to credit my account with financia                                                                                                    | l aid in excess of my tuition and fee                                                                                                    |
|----------------------------------------------------------------------------------------------------|----------------------------------------------------------------------------------------------------|----------------------------------------------------------------------------------------------------|----------------------------------------------------------------------------------------------------|
| 17. I understand that if I am currently not enrolled in a 100<br>date, then I risk the loss of my LSUA Scholarship and po                                                                                                    | % online degree program, but<br>sssible reduction to other award                                                                                                    | change my degree program to a 100<br>Is, and vice versa.                                                                                                    | % online degree program at a later                                                                                                    |
| If Federal grants or loans are received during the<br>view your lifetime pell and loan limits at NSLDS.E<br>information may not update until early mid Augu                                                                                                    | e Summer 2018 terms it ma<br>ED.GOV and if you have any<br>st but any changes due to l                                                                                                    | ny effect the award amounts lis<br>r concerns please contact the fi<br>ifetime limits used will be final                                                                                                    | ted below at a later date. Pleas<br>nancial aid office. This                                                                                                    |
| By accenting any of the awards below you certify                                                                                                    | , that you have read and un                                                                                                    | derstand the following:                                                                                                    |                                                                                                    |
| 1. If I accept any financial aid at LSUA, then decide not to                                                                                                    | come to LSUA it is my responsi                                                                                                    | bility to resign from my classes.(for                                                                                                    | detailed information, see the Self-                                                                                                    |
| Service splash page).<br>2. Title IV Financial Aid may only be used for educational r<br>3. I must be officially admitted to the university as a degree                                                                                                    | related expenses. Educational e<br>ee seeking student in order to r                                                                                                    | xpenses are those included within th<br>eceive Title IV aid. Provisionally adn                                                                                                    | ne students cost of attendance budge<br>nitted students will not receive any                                                                                                    |
| <ul> <li>A If my enrollment status changes before the end of day class day (Summer - <u>7th class day</u>); 3rd session - <u>2nd class day</u> (Summer - <u>7th class day</u>); 3rd session - <u>2nd cl</u> 5. Full time = 12+ hours, Three quarter time = 9-11 hours, per term, Three quarter - 4-5, Half time = 3, Less than I 6. Financial aid may be reduced if 1 withdraw from classes 7. It is my responsibility to discuss with LSUA Financial Aia 8. I may not be entitled to any Title IV aid if I resign from '3. I have read and understand the policies for Satisfactory Alexandria.</li> <li>10. I have read and understand all of the messages posted 11. I understand that is my responsibility to inform the Financial Aid Office 13. Any changes to my academic information, or changes to 14. I have read and understand all of the admitonal Federal listed <u>here</u>.</li> <li>12. It is enderstand understand all of the above information</li> </ul>                                                                                                    | on the following dates, my finar<br>lass day (Summer - 2nd class d<br>half time = 6-8 hours, Less th<br>half time = 2 and under.<br>after the dates listed in #4 or i<br>d staff the impact a change in n<br>the university before the dates<br>Academic Progress found here<br>on the Messages Tab of my Net<br>Net Partner account at least on<br>actually receiving. Any awarded<br>of any special or unusual circu<br>d data reported on my FAFSA mu<br>d Guidelines, anticipated aid, bo | Initial aid may be adjusted; Fall/Sprin<br>gy); B term <u>-7th class day</u> (Summer<br>an half time = 5 and under, 100% or<br>drop prior to that date.<br>ny schedule will have on my financia<br>listed in #4.<br>for the receipt of Title IV, State, and<br>Partner Account.<br>ce a week to review for any updates<br>aid will not be disbursed until verifi<br>instances that might alter my financia<br>y result in changes to my aid<br>okstore credit, disbursement, and rel<br>cial Aid Office to get assistance with | g Full term, 2nd session, A term - <u>14</u><br>- <u>2nd class day</u> ).<br>Iline students, Full time = 6+ hours<br>I aid.<br>d Institutional Financial Aid at LSU<br>in messages or missing documents<br>cation has been completed and all<br>ial aid.<br>fund information to my Federal Aid<br>any information I did not understan |
| 16. In addition, by accepting any of the awards below I give<br>17. I understand that if I am currently not enrolled in a 100<br>date, then I risk the loss of my LSUA Scholarship and po<br>https://doi.org/10.1001/10.1001/1001/1001/1001/1001/1001/1001/1001/1001/1001/1001/1001/1001/1001/1001/1001/1001/1001/1001/1001/1001/1001/1001/10001/1001/1001/10001/1001/10001/10001/10001/10001/1000000 | e Accounting Services permission<br>% online degree program, but<br>possible reduction to other award                                                                                                    | on to credit my account with financia<br>change my degree program to a 100<br>ls, and vice versa.                                                                                                    | I aid in excess of my tuition and fees<br>% online degree program at a later                                                                                                    |
| Award                                                                                                    | Fall 3                                                                                                    | Total Message                                                                                                    | Status                                                                                                    |
| LA TOPS Scholarship                                                                                                    | \$100.00                                                                                                    | \$100.00                                                                                                    | Accepted                                                                                                    |
| Unsubsidized Stafford Loan                                                                                                    | \$4,602.00                                                                                                    | 4802                                                                                                    | Pending V                                                                                                    |
| Total                                                                                                    | \$4,702.00                                                                                                    | \$4,702.00                                                                                                    | Decline All Accept A                                                                                                    |
|                                                                                                    |                                                                                                    |                                                                                                    |                                                                                                    |
| ▲                                                                                                    |                                                                                                    |                                                                                                    |                                                                                                    |

# **Award Offers Defined**

In order to complete your Financial Aid application, you must decide to accept or decline any aid that is offered.

- The photo below demonstrates what your awards page will reflect when you have received your offers. Be sure to move the scroll bar at the bottom all the way right to see, some screens the bar may be hard to see.
- You have the option to accept or decline each individual item. You will select submit at the end of your choices.

### \*\*\*WARNING\*\* If you select Accept All or Decline All, this will apply to EVERY item, regardless if you had accepted or rejected previously. It is best to do each item individually.

In addition, by accepting any of the awards below I give Accounting Services permission to credit my account with financial aid in excess of my tuition and fees
and
Amount
Message
Status

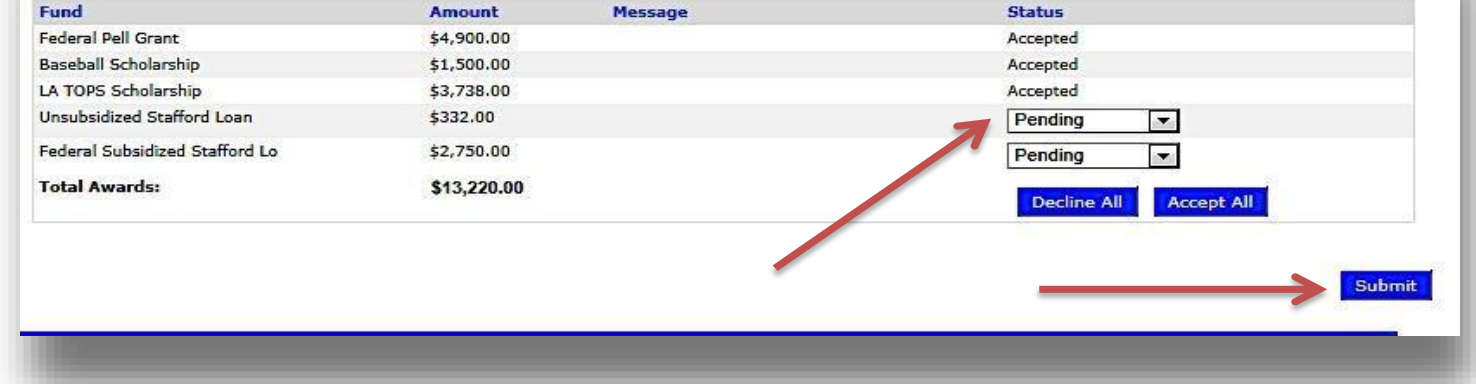

## So What Exactly Are These Awards?

Pell Grant

A Federal Pell Grant, unlike a loan, does not have to be repaid, unless you do not complete the semester for which you received the award. (Free Money!) The amount of your PELL award is determined by your FAFSA and enrollment. You Student Aid Report (SAR) on the FAFSA web page will tell you the maximum PELL you are eligible to receive for the year if you are a full time student

 Learn more about Pell Grants - <u>https://studentaid.ed.gov/types/grants-scholarships/pell</u> o To apply, complete the FAFSA - <u>http://www.fafsa.ed.gov</u>

Scholarship

• These are offered based on application at LSUA – These will not have to be repaid.

Louisiana TOPS Program

• <u>http://www.osfa.state.la.us/schgrt6.htm</u>

Stafford Loan (Subsidized and Unsubsidized)

- <u>http://www.studentloans.gov</u>
- 6 FINANCIAL AID | LSU ALEXANDRIA

### **Disbursement tab**

- The disbursement tab is where you can view scheduled dates that your awards will disburse to your fee bill.
- To do so, you will need to click on the PLUS sign next to the semester/term you wish to view

| Menu Ξ                                                                                                    |                                                                                                    | Current Award Year: 2018/2019 V Log Out Help                                                                                                    |
|----------------------------------------------------------------------------------------------------|----------------------------------------------------------------------------------------------------|----------------------------------------------------------------------------------------------------|
|                                                                                                    |                                                                                                    | LSU of ALEXANDRIA                                                                                                    |
|                                                                                                    |                                                                                                    |                                                                                                    |
| Disbursements                                                                                                    |                                                                                                    |                                                                                                    |
| DISBURSEMENT UPI                                                                                                    | DATE:                                                                                                    |                                                                                                    |
| <u>Please read and under</u><br>disbursed during the f<br>balance.Scheduled da                                                                                                    | r <u>stand the following: TOPS re</u><br>F <mark>all 2/Spring 2 term. If a refu</mark><br>tes listed below are pending a                                                                                                    | cipients for Fall 2/ Fall 3 & Spring 2/Spring 3: monies for the semester as a whole are<br>nd is received please note that you may need to use this to cover any Fall3/Spring3<br>all requirements have been met.                                                                                                    |
| <ul> <li>A disbursement does not m</li> <li>A disbursement is when yo<br/>process any potential refun</li> <li>To see if a refund was issue<br/>All scheduled disbursement<br/>borrowers. The first time b</li> <li>LOANS - Students must be<br/>question. Please review the<br/>online program (i.e Spring<br/>loan period, meaning all re<br/>amount once the originatio<br/>10/1/2018. On or after 10/<br/>PLUS loans. Please be sure</li> <li>If Federal grants or lo<br/>view your lifetime pel<br/>information may not u<br/>anticipated aid that is<br/>covered.</li> </ul> | hean a refund has been issued.<br>ur aid has been sent to the accounting<br>id.<br>ed, or if a balance is still owed please to<br>t dates are subject to change or may n<br>orrower disbursement date is 09/26/21<br>actively enrolled an <u>eligibile</u> half time<br>rederal funds information <u>HERE</u> to ses<br>g 2, Spring 3, etc. <u>not</u> 2nd or 3rd sess<br>quired documents must be in and com<br>in fee has been removed. The originati<br>1/2018 the origination fee is 1.062% to<br>to set up direct deposit via bank man<br>ans are received during the S<br>l and loan limits at NSLDS.ED.<br>update until early mid August<br>posted for Fall terms. It is yo | g office. Please allow up to 14 business days after the latest date of disbursement posted for accounting to post and<br>view your fee bill in self-service.<br>not reflect correctly below. Disbursements occur either after the 14th class day or 30th class day for first time loan<br>018 for Fall 2018 and 02/20/2019 for Spring 2019.<br>status at the time of each disbursement, or have completed successfully at least half time hours for the term in<br>te what classifies as "ineligible hours". Minimum half time is 6 hours for all students except those in the 100%<br>ion). For those students 3 hours per term is half time. Loans must be origination prior to the last class day of the<br>ipleted, and the loan accepted and sent to the Department of Education. The scheduled amount is the Net award<br>on fee at this time is 1.066% for sub/unsubsidized loans and 4.264% for PLUS loans disbursed before<br>for subsidized/unsubsidized and for PLUS loans it is 4.248%. Interest rates for sub/unsub are 5.05% and 7.60% for<br>ager found in your MyLsua to expedite any financial aid refunds.<br><b>Summer 2018 terms it may effect the award amounts listed below at a later date. Please</b><br>.GOV and if you have any concerns please contact the financial aid office. This<br><b>but any changes due to lifetime limits used will be final. Please note this can effect any</b><br><b>but any changes due to lifetime limits used will be final. Please note this can effect any</b><br><b>but responsibility to view your fee bill in self service frequently to ensure all balances are</b> |
| ALL LOANS FOR <u>FIRST</u><br>LOAN BORROWERS W                                                                                                    | TIME LOAN BORROWERS MA                                                                                                    | Y NOT REFLECT THE CORRECT SCHEDULED DISBURSEMENT DATE BELOW. FIRST TIME<br>E 30TH CLASS DAY.                                                                                                    |
| Below is a list of your<br>front of the term/sem                                                                                                    | scheduled and actual disburs<br>lester you wish to see.                                                                                                    | ements. To see detailed term/semester summary please click the area immediatly in                                                                                                    |
| POF                                                                                                    | Scheduled Amount                                                                                                    | Transaction Amount                                                                                                    |
| 1 WE                                                                                                    | Scheduled Amount                                                                                                    |                                                                                                    |
| + Fall 3                                                                                                    | \$4,654.00                                                                                                    |                                                                                                    |

Then you will see the scheduled amount as well as the scheduled date. Once the awards disburse you will see the amount that was sent under transaction amount and as of date.

There are several reasons aid may not disburse on the scheduled date, mainly it has to do with missing documentation or unmet messages, so be sure you are monitoring those regularly.

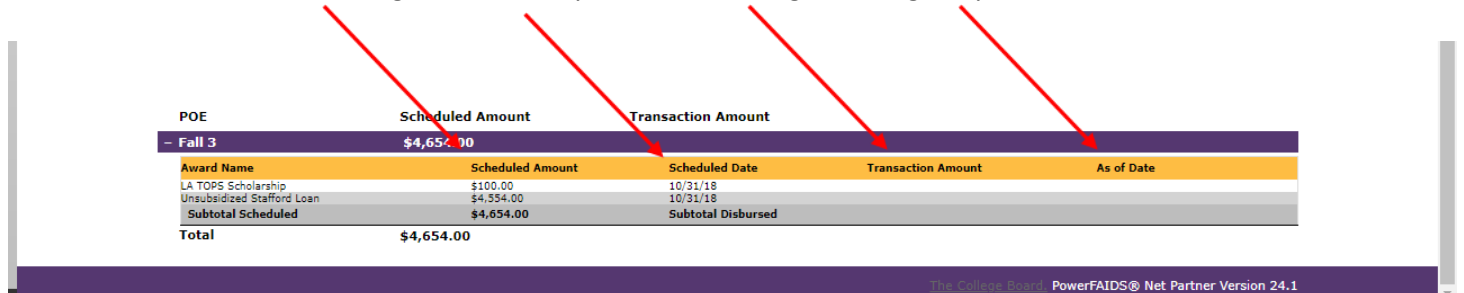

## Loan history tab

The loan history tab will reflect your loan balance with the Department of Education as of the date your FAFSA was completed. It will not reflect with this award years information.